## Privilege Management for Unix & Linux SailPoint IdentityNow Integration

2

### **Table of Contents**

| ld | entityNow Connector for PMUL (BIUL)    | 3  |
|----|----------------------------------------|----|
|    | Prerequisites                          | 3  |
|    | Introduction                           | 3  |
| С  | onfiguration                           | 4  |
|    | Create Web Services or Connector       | 4  |
|    | Base Configuration                     | 5  |
|    | Connection Settings                    | 5  |
|    | HTTP Operations                        | 6  |
|    | Test the Connection                    | 29 |
|    | Add a Correlation Rule                 | 29 |
|    | Create Account and Provisioning Policy | 29 |
|    | Aggregate Accounts and Entitlements    | 31 |
|    | Access Profiles                        | 32 |
|    |                                        |    |

3

### IdentityNow Connector for PMUL (BIUL)

This guide covers the steps to configure the IdentityNow Connector for PMUL (BIUL).

### Prerequisites

- IdentityNow instance
- Privilege Management for Unix and Linux (PMUL)
- BeyondInsight for Unix & Linux (BIUL) 23.1

### **Use Cases**

- Joiner, Mover, and Leaver (JML)
- Access Request
- Access Governance

### Introduction

BeyondInsight for Unix & Linux (BIUL) is a web-based tool that you use to:

- Manage software for AD Bridge and Privilege Management for Unix and Linux.
- Remotely assess the suitability of a remote host's state by running a profile. After a profile is complete, installs, uninstalls, domain joins, and other actions can be performed on remote hosts.
- Manage Privilege Management for Unix and Linux licenses on policy servers.
- Manage Privilege Management for Unix and Linux script, File Integrity Monitoring (FIM), and role-based policies.
- · Manage Sudo host groups and FIM policy host assignment.
- View, replay, and audit Privilege Management for Unix and Linux logs.

Organizations using SailPoint IdentityNow can leverage this configuration guide to configure a Source or Connector to BeyondInsight for Unix & Linux, using the Web Services generic Source template. Supported use cases include:

- Account Aggregation or Discovery
- Role Aggregation
- Create Account
- Enable Account
- Disable Account
- Update Password
- Unlock Account
- Delete Account
- Add Role to User
- Remove Role from User

You can use the Source for Provisioning, Access Request, Access Certification, Reporting, etc.

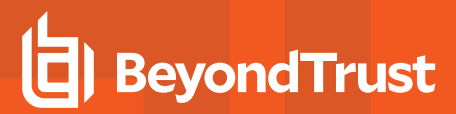

### Configuration

**Note:** A preconfigured Swagger UI /**swagger** is available as part of BeyondInsight for Unix & Linux BIUL, which can be used to test API access.

| \varTheta sv | vagger                                                                   | admin                     |                  |                   | Log               |
|--------------|--------------------------------------------------------------------------|---------------------------|------------------|-------------------|-------------------|
| Bevo         | ndInsight for Unix & Linux API                                           |                           |                  |                   |                   |
| This API p   | provides access to control BeyondTrust software for ADBridge and Privile | ege Management for Unix 8 | k Linux.         |                   |                   |
| Action       | S                                                                        | Show/Hide                 | List Operations  | Expand Oper       | ratio             |
| Activat      | tion                                                                     | Show/Hide                 | List Operations  | Expand Oper       | ratio             |
| ADB          |                                                                          | Show/Hide                 | List Operations  | Expand Oper       | ratio             |
| Applica      | ationFeatures                                                            | Show/Hide                 | List Operations  | Expand Oper       | ratio             |
| Audit        |                                                                          | Show/Hide                 | List Operations  | Expand Oper       | ratio             |
| Authen       | ntication                                                                | Show/Hide                 | List Operations  | Expand Oper       | ratic             |
| GET          | /v1/auth/domains                                                         |                           | Get list of avai | lable remote do   | oma               |
| POST         | /v1/auth/login                                                           |                           | Login and        | acquire a login   | n to <del>l</del> |
| POST         | /v1/auth/refresh                                                         |                           |                  | Refresh login     | n to <del>l</del> |
| GET          | /v1/auth/roles                                                           |                           |                  | List              | Ro                |
| GET          | /v1/auth/roles/{rolename}                                                |                           |                  | Get Role          | Deta              |
| PUT          | /v1/auth/roles/(rolename)/groups                                         |                           | S                | et all groups for | ran               |
| PUT          | /v1/auth/roles/{rolename}/users                                          |                           |                  | Set all users for | rano              |
| _            |                                                                          |                           |                  |                   |                   |

4

To start the configuration process, in IdentityNow, connect as *admin*, navigate to **Connections > Sources**, and then click **Create New**.

| Dashboard 🗸 | Identities $\checkmark$ | Access 🗸 | Applications | Connections 🗸 | Certifications 🗸 | Password Mgmt 🗸 | Global 🗸 | Workflows | Event Triggers |             |
|-------------|-------------------------|----------|--------------|---------------|------------------|-----------------|----------|-----------|----------------|-------------|
| Sources     | i                       |          |              |               |                  |                 |          |           |                | Create New  |
| Q Sea       | rch for a source        |          |              |               |                  |                 |          |           |                | <b></b>     |
| 8 Results   |                         |          |              |               |                  |                 |          |           |                | Cards Table |

### **Create Web Services or Connector**

# Create Source: Select Source Type Select a source type Q we services Results Image: Comparison of the Services connector can be used to integrate with any target system using standard Web Services API. The connector can perform aggregation, rovisioning and deprovisioning, and other governance operations on the managed system. We Decumentation Configure

SALES: www.beyondtrust.com/contact SUPPORT: www.beyondtrust.com/support DOCUMENTATION: www.beyondtrust.com/docs

 $\mathbf{X}$ 

5

For source type, select Web Services, and then click Configure.

### **Base Configuration**

On the left side menu, select **Base Configuration**.

### BeyondInsight Unix and Linux: Web Services

**Direct Connection** 

| Base Configuration  | Base Configuration                                                                                                    | Source Name *                          |
|---------------------|----------------------------------------------------------------------------------------------------|----------------------------------------|
| Connection Settings | The Web Services source is a type of 'Direct<br>Connection' source used to communicate between a                                                                                                    | Bu Bu                                  |
| HTTP Operations     | source server and SailPoint. To configure a Direct<br>Connection source, provide or select values for all                                                                                                    | Source Description *                   |
| Additional Settings | required fields, including a source owner and virtual appliance cluster.                                                                                                    | PMUL(BIUL) source via REST API         |
| Review and Test     | The source owner is responsible for administering,<br>operating, and managing the source system. The<br>virtual appliance (VA) is a Linux-based virtual machine<br>that is deployed and configured to connect to sources<br>and apps using APIs, connectors / integrations<br>provided by SailPoint. | Source Owner *                         |
|                     | (Optional) Select a governance group to specify the<br>Source Sub-Admin users who can manage this source.<br>Learn more about governance groups                                                                                                    | Virtual Appliance Cluster *            |
|                     |                                                                                                    | Governance Group for Source Management |
|                     |                                                                                                    | None                                   |

Complete the Source Name, Description, Source Owner, and Virtual Appliance Cluster fields, and then click Save.

### **Connection Settings**

For the connection settings, you must provide the BIUL API URL, as well as username and password for a BIUL service account with two roles: *accountadmin* and *apiuser*.

Collect the information (see right) from the **BIUL > Console Access > Edit User Roles** page.

| BeyondInsight Un                                                      | hix & Linux<br>og: - <u>Constitutions</u> - Entitient River                                                                                                   |
|-----------------------------------------------------------------------|----------------------------------------------------------------------------------------------------|
| USER: SVC_IDN<br>IdentityNow, Service<br>User has 2 roles<br>@ Active | Account (wc.jdn@))                                                                                                    |
| User Details                                                          | User Roles                                                                                                    |
| Details                                                               | Roles configured here will be in addition to any roles that this user may inherit through membership in groups.                                               |
| Roles                                                                 | System Administrator                                                                                                    |
| Authentication                                                        | Note that the System Administrator role allows for all actions within Beyondinsight for Unix & Linux regardless of what other roles are enabled for the user. |
|                                                                       | C API User                                                                                                    |
|                                                                       | C Auditor                                                                                                    |
|                                                                       | Account Administrator                                                                                                    |
|                                                                       | Delicy Administrator                                                                                                    |
|                                                                       | Software Administrator                                                                                                    |

SALES: www.beyondtrust.com/contact SUPPORT: www.beyondtrust.com/support DOCUMENTATION: www.beyondtrust.com/docs

To set the connection settings:

- 1. On the left side menu, select Connection Settings.
- 2. Ensure that **Custom Authentication** type is selected, and then complete the **Base URL**, **Username**, and **Password** fields.
- 3. Click Save.

| BeyondInsight Unix                                                                  | and Linux: Web Services                                                                                                    |                                                                             | × |
|-------------------------------------------------------------------------------------|----------------------------------------------------------------------------------------------------|-----------------------------------------------------------------------------|---|
| Base Configuration<br>Connection Settings<br>HTTP Operations<br>Additional Settings | Connection Settings<br>Chove the appropriate authentication type and<br>provide the information required to connect and<br>interact with the source.<br>Learn more about Web Services Connection Settings                                                                   | Authentication Type •<br>Cantom Autometication V                            |   |
| Novem and Jett                                                                      | Custom Authentication<br>Hyper antimetication origination density hospital<br>strategies enclosations lite lites or OWID 2.3, you can<br>use Castler Authentications. If the register in their Salau.<br>Laws Here and work for Antimetications<br>Authentications Settings | Base UBL -  Totage/Johanneth/Sold/apil  Userama  Soc.56  Passeod  API Takan |   |

### **HTTP Operations**

Once you have created the Web Services Source or Connector, you must create each individual HTTP Operation.

| BeyondInsight Un<br>Direct Connection | nix and Linux: Web Services                                                                                      |                       |         |
|---------------------------------------|----------------------------------------------------------------------------------------------------|-----------------------|---------|
| Base Configuration                    | HTTP Operations                                                                                                  |                       |         |
| Connection Settings                   | Configure custom HTTP operations. HTTP operations                                                                | Authenticate          |         |
| ATTP Operations                       | moved to set the order. You can add operations, copy<br>existing operations, edit existing operations, or delete | Custom Authentication |         |
| Additional Settings                   | operations.                                                                                                    | Test Connection       |         |
| Review and Test                       | Learn more about Web Services HTTP Operations<br>Settings                                                        | Test Connection       |         |
|                                       |                                                                                                    |                       |         |
|                                       |                                                                                                    | Account Aggregation   |         |
|                                       |                                                                                                    |                       |         |
|                                       |                                                                                                    | Role Aggregation      |         |
|                                       |                                                                                                    | Group Aggregation     |         |
|                                       |                                                                                                    | Create Account        |         |
|                                       |                                                                                                    | Create Account        | • • • • |

On the left side menu, select HTTP Operations.

### Authenticate (Custom Authentication)

On the HTTP Operations panel, click Add Operation and set the Operation Type to Custom Authentication.

### **General Information**

To set the Authenticate information:

- 1. On the **Authenticate** panel, ensure that **General Information** is selected.
- 2. Enter a unique Operation Name.
- 3. Ensure the Operation Type is set to Custom Authentication.
- 4. Enter the Context URL.
- Replace the BIUL instance https://ubuntu-elk:58082 with the actual BIUL server URL you want to configure the connector for.
- 6. Ensure the HTTP Method is set to POST.
- 7. Click Save.

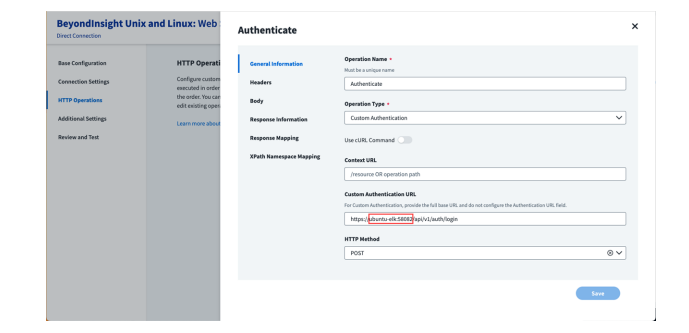

6

SALES: www.beyondtrust.com/contact SUPPORT: www.beyondtrust.com/support DOCUMENTATION: www.beyondtrust.com/docs

### Headers

To set the **Headers** information:

- 1. On the Authenticate panel, select Headers.
- 2. Complete the Key and Value fields.
- 3. To add additional key and value information, click Add Another.
- 4. When done, click Save.

| A | uthenticate             |              |                  | × |
|---|-------------------------|--------------|------------------|---|
|   | General Information     | Key          | Value            |   |
| L | Headers                 | Accept       | application/json |   |
| Ì | Body                    | Content-Type | application/json |   |
|   | Response Information    | Add Another  |                  |   |
|   | Response Mapping        |              |                  |   |
|   | XPath Namespace Mapping |              |                  |   |

### Body

To set the **Body** information:

- 1. On the Authenticate panel, select Body.
- 2. Select Raw.
- 3. Complete the **Body** information by entering the text as written below.

| Authenticate         |                                                                                                    | × |
|----------------------|----------------------------------------------------------------------------------------------------|---|
| General Information  | Form Data                                                                                                    |   |
| Headers<br>Body      | Body                                                                                                    |   |
| Response Information | ("domain":"","dsDomain":"","dsID":0,"password":"Sapplication.passwordS","username":"Sapplication.userna<br>me\$"} |   |
| Response Mapping     |                                                                                                    |   |
|                      |                                                                                                    |   |
|                      |                                                                                                    |   |
|                      |                                                                                                    |   |
|                      |                                                                                                    |   |
|                      |                                                                                                    |   |
|                      | Save                                                                                                    |   |

7

{"domain":"","dsDomain":"","dsID":0,"password":"\$application.password\$","username":"\$application. username\$"}

### 4. Click Save.

SALES: www.beyondtrust.com/contact SUPPORT: www.beyondtrust.com/support DOCUMENTATION: www.beyondtrust.com/docs

### **Response Information**

To set the Response Information:

- 1. On the Authenticate panel, select Response Information.
- 2. Set the Root Path and Success Codes.
- 3. Click Save.

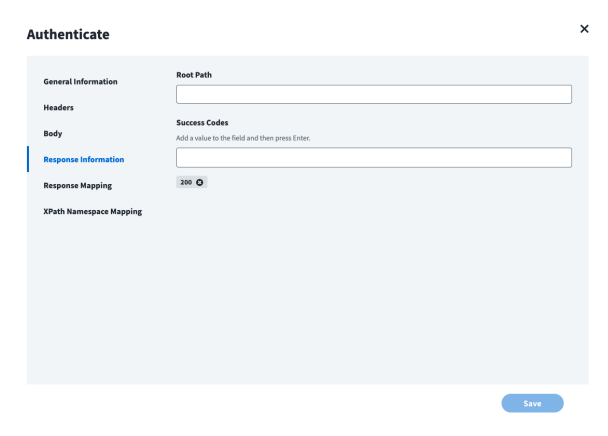

### **Response Mapping**

To set the **Response Mapping** information:

- 1. On the Authenticate panel, select Response Mapping.
- Save the token included in the response into a <u>CA</u> variable for encrypted values.
- 3. Click Save.

| eneral Information                       | Schema Attribute + | Attribute Path |  |
|------------------------------------------|--------------------|----------------|--|
| eaders                                   | accesstoken_CA     | \$.token       |  |
| ody                                      | Add Another        |                |  |
| esponse Information                      |                    |                |  |
|                                          |                    |                |  |
| esponse mapping                          |                    |                |  |
| ath Namespace Mapping                    |                    |                |  |
| Path Namespace Mapping                   |                    |                |  |
| Path Namespace Mapping                   |                    |                |  |
| aponse mapping<br>Path Namespace Mapping |                    |                |  |
| eponse mapping<br>Path Namespace Mapping |                    |                |  |
| aponas mapping                           |                    |                |  |

8

### **Test Connection**

Here we arbitrarily decided to use Account Aggregation within the Test Connection.

On the HTTP Operations panel, click Add Operation and set the Operation Type to Test Connection.

### **General information**

To set the **Test Connection** information:

- 1. On the **Test Connection** panel, ensure that **General Information** is selected.
- 2. Enter a unique **Operation Name**.
- 3. Ensure the **Operation Type** is set to **Test Connection**.
- 4. Enter the Context URL.
- 5. Ensure the HTTP Method is set to GET.
- 6. Click Save.

| est Connection          |                                           |     | × |
|-------------------------|-------------------------------------------|-----|---|
| General Information     | Operation Name +<br>Must be a unique name |     |   |
| Body                    | Prest Connection Operation Type +         |     |   |
| Response Information    | Test Connection                           | ~   |   |
| Response Mapping        | Use cURL Command                          |     |   |
| XPath Namespace Mapping | Context URL                               |     |   |
|                         | /v1/users/generic_users                   |     |   |
|                         | HTTP Method                               |     |   |
|                         | GET                                       | ⊗ ∨ |   |
|                         |                                           |     |   |

### **Headers**

**Headers** must include the Access Token generated by Custom Authentication. All HTTP Operations will need the Authorization Header with the token value.

To set the Headers information:

- 1. On the Test Connection panel, select Headers.
- 2. Complete the Key and Value fields.
- 3. To add additional key and value information, click Add Another.
- 4. When done, click Save.

|                      | Key           | Value                                 |  |
|----------------------|---------------|---------------------------------------|--|
| iders                | Authorization | Bearer \$application.accesstoken_CA\$ |  |
| ly                   | Accept        | application/json                      |  |
| ponse Information    | Add Another   |                                       |  |
| ponse Mapping        |               |                                       |  |
| th Namespace Mapping |               |                                       |  |
|                      |               |                                       |  |
|                      |               |                                       |  |
|                      |               |                                       |  |
|                      |               |                                       |  |
|                      |               |                                       |  |
|                      |               |                                       |  |

9

### **Response Information**

To set the Response Information:

- 1. On the **Test Connection** panel, select **Response Information**.
- 2. Set the **Root Path** and **Success Codes**.
- 3. Click Save.

| est Connection          |                                                              |      |
|-------------------------|--------------------------------------------------------------|------|
| General Information     | Root Path                                                    |      |
| Headers<br>Body         | Success Codes Add a value to the field and then press Enter. |      |
| Response Information    |                                                              |      |
| XPath Namespace Mapping |                                                              |      |
|                         |                                                              |      |
|                         |                                                              |      |
|                         |                                                              |      |
|                         |                                                              |      |
|                         |                                                              |      |
|                         |                                                              | Save |

### **Account Aggregation**

### **General information**

To set the Account Aggregation information:

- 1. On the **Account Aggregation** panel, ensure that **General Information** is selected.
- 2. Enter a unique **Operation Name**.
- 3. Ensure the Operation Type is set to Account Aggregation.
- 4. Enter the Context URL.
- 5. Ensure the HTTP Method is set to GET.
- 6. Click Save.

| General Information     | Operation Name •                          |            |
|-------------------------|-------------------------------------------|------------|
| Headers                 | Must be a unique name Account Aggregation |            |
| Body                    | Operation Type *                          |            |
| Response Information    | Account Aggregation                       | ~          |
| Response Mapping        | Use cURL Command                          |            |
| XPath Namespace Mapping | Context URL                               |            |
| Parent Endpoint         | /v1/users/generic_users                   |            |
| Paging                  | HTTP Method                               |            |
|                         | GET                                       | ⊗ <b>∨</b> |

10

### **Headers**

To set the **Headers** information:

- 1. On the Account Aggregation panel, select Headers.
- 2. Complete the Key and Value fields.
- 3. To add additional key and value information, click Add Another.
- 4. When done, click Save.

| Accoun                                                                         | t Aggregation                                                                |                                      |                                                                 | × |
|--------------------------------------------------------------------------------|------------------------------------------------------------------------------|--------------------------------------|-----------------------------------------------------------------|---|
| General<br>Headen<br>Body<br>Respon<br>Respon<br>XPath N<br>Parent I<br>Paging | Information<br>se Information<br>se Mapping<br>annespace Mapping<br>Endpoint | Key Authorization Accept Add Another | Velue Bener Stapplication accessitoken_CAS (application/json) ( |   |
|                                                                                |                                                                              |                                      | _                                                               |   |

### **Response Information**

To set the Response Information:

- 1. On the Account Aggregation panel, select Response Information.
- 2. Set the **Root Path** and **Success Codes**.
- 3. Click Save.

| A | ccount Aggregation      |                                                              | × |
|---|-------------------------|--------------------------------------------------------------|---|
|   | General Information     | Root Path                                                    |   |
|   | Headers                 | 5.03ta                                                       |   |
|   | Body                    | Success Codes Add a value to the field and then press Enter. |   |
| T | Response Information    |                                                              |   |
| ľ | Response Mapping        | 200 🖸                                                        |   |
|   | XPath Namespace Mapping |                                                              |   |
|   | Parent Endpoint         |                                                              |   |
|   | Paging                  |                                                              |   |
|   |                         |                                                              |   |
|   |                         |                                                              |   |
|   |                         |                                                              |   |
|   |                         |                                                              |   |
|   |                         |                                                              |   |
|   |                         | Save                                                         | ) |

11

SALES: www.beyondtrust.com/contact SUPPORT: www.beyondtrust.com/support DOCUMENTATION: www.beyondtrust.com/docs

### **Response Mapping**

To set the **Response Mapping** information:

- 1. On the Account Aggregation panel, select Response Mapping.
- 2. Set a Schema Attribute and the Attribute Path.
- 3. To add additional values, click Add Another.
- 4. When done, click Save.

| neral Information    | Schema Attribute * | Attribute Path    |  |
|----------------------|--------------------|-------------------|--|
| iders                | firstname          | firstname         |  |
| ly                   | created            | created           |  |
| ponse Information    | roles              | roles[*].rolename |  |
| ponse Mapping        | active             | active            |  |
| th Namespace Mapping |                    |                   |  |
| ent Endpoint         | admin              | admin             |  |
| ing                  | cn                 | cn                |  |
|                      | requiresGroup      | requiresGroup     |  |
|                      | lastname           | lastname          |  |
|                      | path               | path              |  |
|                      | externalApilD      | externalApiID     |  |
|                      | name               | name              |  |
|                      | guid               | guid              |  |
|                      | remoteUserID       | remoteUserID      |  |
|                      | userType           | userType          |  |
|                      | localUserID        | localUseriD       |  |
|                      | updated            | updated           |  |
|                      | email              | email             |  |
|                      | uramama            | uromama.          |  |

Account Aggregation

Rol

### **Role Aggregation**

### **General information**

To set the Role Aggregation information:

- 1. On the Role Aggregation panel, ensure that General Information is selected.
- 2. Enter a unique **Operation Name**.
- 3. Ensure the **Operation Type** is set to **Group Aggregation**.
- 4. Enter the Context URL.
- 5. Ensure the HTTP Method is set to GET.
- 6. Click Save.

| e Aggregation                  |                                                         | × |
|--------------------------------|---------------------------------------------------------|---|
| ieneral Information<br>leaders | Operation Name * Mott be a unique name Role Aggregation |   |
| ody                            | Operation Type •                                        |   |
| esponse Information            | Group Aggregation                                       |   |
| esponse Mapping                | Use cURL Command                                        |   |
| Path Namespace Mapping         | Context URL                                             |   |
| arent Endpoint                 | /v1/auth/roles                                          |   |
| aging                          | HTTP Method                                             |   |
|                                | GET OV                                                  |   |
|                                |                                                         |   |
|                                | Save                                                    |   |

12

SALES: www.beyondtrust.com/contact SUPPORT: www.beyondtrust.com/support DOCUMENTATION: www.beyondtrust.com/docs

### Headers

To set the **Headers** information:

- 1. On the Role Aggregation panel, select Headers.
- 2. Complete the Key and Value fields.
- 3. To add additional key and value information, click Add Another.
- 4. When done, click Save.

| R | ole Aggregation                                                                                                    |                                      |                                                               | × |
|---|----------------------------------------------------------------------------------------------------|--------------------------------------|---------------------------------------------------------------|---|
| I | General Information<br>Headers<br>Body<br>Response Information<br>Response Mapping<br>XPath Namespace Mapping<br>Parent Endpoint<br>Paging | Key Authorization Accept Add Another | Value Besrer Sapplication accesstoken_CAS B pplication/json B |   |
|   |                                                                                                    |                                      | Save                                                          |   |

### **Response Information**

To set the Response Information:

- 1. On the Role Aggregation panel, select Response Information.
- 2. Set the Root Path and Success Codes.
- 3. Click Save.

| ble Aggregation         |                                                              | × |
|-------------------------|--------------------------------------------------------------|---|
| General Information     | Root Path                                                    |   |
| Headers                 |                                                              |   |
| Body                    | Success Codes Add a value to the field and then press Enter. |   |
| Response Information    |                                                              |   |
| Response Mapping        | 200 0                                                        |   |
| XPath Namespace Mapping |                                                              |   |
| Parent Endpoint         |                                                              |   |
| Paging                  |                                                              |   |
|                         |                                                              |   |
|                         |                                                              |   |
|                         | Save                                                         |   |
|                         |                                                              |   |

Re

### **Response Mapping**

To set the Response Mapping information:

- 1. On the Role Aggregation panel, select Response Mapping.
- 2. Set a Schema Attribute and the Attribute Path.
- 3. To add additional values, click Add Another.
- 4. When done, click Save.

| General Information Headers Gody Add Another Response Mapping XPath Namespace Mapping Parent Endpoint Paging | Role Aggregation                                               |                                         |                | × |
|----------------------------------------------------------------------------------------------------|----------------------------------------------------------------|-----------------------------------------|----------------|---|
| Response Mapping<br>XPath Namespace Mapping<br>Parent Endpoint<br>Paging                                     | General Information<br>Headers<br>Body<br>Response Information | Schema Attribute • rolename Add Another | Attribute Path |   |
| Paging                                                                                                    | Response Mapping<br>XPath Namespace Mapping<br>Parent Endpoint |                                         |                |   |
|                                                                                                    | Paging                                                         |                                         |                |   |

13

SALES: www.beyondtrust.com/contact SUPPORT: www.beyondtrust.com/support DOCUMENTATION: www.beyondtrust.com/docs

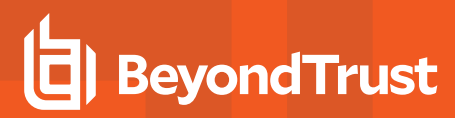

### **Create Account**

### **General information**

To set the Create Account information:

- 1. On the **Create Account** panel, ensure that **General Information** is selected.
- 2. Enter a unique **Operation Name**.
- 3. Ensure the Operation Type is set to Create Account.
- 4. Enter the Context URL.
- 5. Ensure the HTTP Method is set to POST.
- 6. Click Save.

| Cı | eate Account                   |                                                             | × |
|----|--------------------------------|-------------------------------------------------------------|---|
| I  | General Information<br>Headers | Operation Name +<br>Most be a unique name<br>Create Account | ) |
|    | Body                           | Operation Type •                                            |   |
|    | Response Information           | Create Account V                                            | J |
|    | Response Mapping               | Use cURL Command                                            |   |
|    | XPath Namespace Mapping        | Context URL                                                 |   |
|    |                                | /v1/users                                                   |   |
|    |                                | HTTP Method                                                 |   |
|    |                                | POST ® V                                                    |   |
|    |                                |                                                             |   |
|    |                                | Save                                                        |   |

### **Headers**

To set the **Headers** information:

- 1. On the Create Account panel, select Headers.
- 2. Complete the Key and Value fields.
- 3. To add additional key and value information, click Add Another.
- 4. When done, click Save.

| General Informat | on Key        | Value                                 |
|------------------|---------------|---------------------------------------|
| Headers          | Authorization | Bearer \$application.accesstoken_CA\$ |
| Body             | Content-type  | application/json                      |
| Response Inform  | Accept        | application/json                      |
| Response Mappir  | a Add Annahar |                                       |
| XPath Namespac   | Mapping       |                                       |

14

SALES: www.beyondtrust.com/contact SUPPORT: www.beyondtrust.com/support DOCUMENTATION: www.beyondtrust.com/docs

### Body

To set the **Body** information:

- 1. On the Create Account panel, select Body.
- 2. Select Raw.
- 3. Complete the **Body** information by entering the text as written below.

| Create Account          | ,                                                                |
|-------------------------|------------------------------------------------------------------|
| General Information     | O Form Data                                                      |
| Headers                 | O Raw                                                            |
| Body                    | Body                                                             |
| Response Information    | {<br>"active": \$plan.active\$,                                  |
| Response Mapping        | "email": "\$plan.email\$",<br>"firstname": "\$plan.firstname\$", |
| XPath Namespace Mapping | "lastname": "\$plan.lastname\$",                                 |
|                         |                                                                  |
|                         |                                                                  |
|                         |                                                                  |
|                         |                                                                  |
|                         | Saue                                                             |

```
"active": $plan.active$,
"email": "$plan.email$",
"firstname": "$plan.firstname$",
"lastname": "$plan.lastname$",
"password": "$plan.password$",
"passwordConfirm": "$plan.password$",
"username": "$plan.username$"
}
```

### **Response Information**

To set the Response Information:

- 1. On the Create Account panel, select Response Information.
- 2. Set the Root Path and Success Codes.
- 3. Click Save.

| Create Acc     | ount              |                                                   | × |
|----------------|-------------------|---------------------------------------------------|---|
| General Inform | nation Root F     | Path                                              |   |
| Headers        |                   |                                                   |   |
| Body           | Succes<br>Add a v | ss Codes value to the field and then press Enter. |   |
| Response Info  | rmation           |                                                   |   |
| Response Map   | ping 2** (        | 0                                                 |   |
| XPath Namesp   | ace Mapping       |                                                   |   |
|                |                   |                                                   |   |
|                |                   |                                                   |   |
|                |                   |                                                   |   |
|                |                   |                                                   |   |
|                |                   |                                                   |   |
|                |                   | Save                                              |   |

### **Response Mapping**

To set the **Response Mapping** information:

- 1. On the Create Account panel, select Response Mapping.
- 2. Set a Schema Attribute and the Attribute Path.
- 3. To add additional values, click Add Another.
- 4. When done, click Save.

| eneral Information     | Schema Attribute • | Attribute Path    |  |
|------------------------|--------------------|-------------------|--|
| eaders                 | firstname          | firstname         |  |
| ody                    | roles              | roles[*].rolename |  |
| esponse Information    | active             | active            |  |
| esponse Mapping        | admin              | admin             |  |
| Path Namespace Mapping | metalizatb         | remotel (cert)    |  |
|                        | remoteoseno        | Temoteoseno       |  |
|                        | localUserID        | ID                |  |
|                        | email              | email             |  |
|                        | lastname           | lastname          |  |
|                        | username           | username          |  |
|                        | Add Another        |                   |  |
|                        |                    |                   |  |

### Add Role to User and Remove Role from User

### **General Information**

To set the Add Role to User information:

- 1. On the **Add Role to User** panel, ensure that **General Information** is selected.
- 2. Enter a unique Operation Name, such as Add Role to User.
- 3. Ensure the Operation Type is set to Add Entitlement.
- 4. Enter the Context URL.
- 5. Ensure the HTTP Method is set to PUT.
- 6. Click Save.

| dd Role to User         |                                                        | ×    |
|-------------------------|--------------------------------------------------------|------|
| General Information     | Operation Name *                                       |      |
| Headers                 | Must be a unique name Add Role to User                 |      |
| Body                    | Operation Type •                                       |      |
| Response Information    | Add Entitlement                                        | ~    |
| Response Mapping        | Use cURL Command                                       |      |
| XPath Namespace Mapping | Context URL                                            |      |
|                         | /v1/users/\$plan.nativeldentity\$/roles/\$plan.roles\$ |      |
|                         | HTTP Method                                            |      |
|                         | PUT                                                    | ⊗ ∽  |
|                         |                                                        |      |
|                         |                                                        | Save |

16

To set the Remove Role from User information:

- 1. On the **Remove Role from User** panel, ensure that **General Information** is selected.
- 2. Enter a unique **Operation Name**, such as **Remove Role from User**.
- 3. Ensure the Operation Type is set to Remove Entitlement.
- 4. Enter the Context URL.
- 5. Ensure the HTTP Method is set to DELETE.
- 6. Click Save.

| Arri Information     Operation Name •<br>Mattebe surrigen name       Arris     Remove Role from User       V     Operation Type •       Remove Entitlement     >       In Namespace Mapping     Use cURL Command •       In Namespace Mapping     Cantest URL       V/LAUSers/Splan.nolveddentityS/roles/Splan.nolvesS     XIT Method       ELETE     ©                                                                                                    | move Role from U        | ser                                                                         |      |
|----------------------------------------------------------------------------------------------------|-------------------------|-----------------------------------------------------------------------------|------|
| der     Remove Rolle from User       //     Operation Type *       remove Rolle from User        //     Remove Rolle from User       //     Remove Rolle from User       //     Remove Rolle from User       //     Remove Rolle from User       //     Remove Rolle from User       //     Remove Rolle from User       //     V//       //     Context URL       ///     ////       //     Remove Rolle from User       //     Context URL       ///     ////       //     Remove Rolle from User                                                                                                    | General Information     | Operation Name *                                                            |      |
| V         Operation Type •           Dense Information         Remove Entitlement.           Dense Mapping         Use cURL Command Context URL           Information         Context URL           Information         Manaspace Mapping           BELETE         ©                                                                                                    | Headers                 | Remove Role from User                                                       |      |
| Internation Remove Entitlement   Internation Entitlement  Internation  Internation | Body                    | Operation Type *                                                            |      |
| Inserseption         Use cURL Command           In Namespace Mapping         Context URL           ////www.space.space.spac                                                                                             | Response Information    | Remove Entitlement                                                          | ~    |
| h Namespace Mapping Context URL //d/wem/Splan.nativeidentity5/roles/Splan.nolesS MTTP Method DELETE © V                                                                                                    | Response Mapping        | Use cURL Command                                                            |      |
| /vl/user/Splan.noles\$<br>HTTP Method<br>DELETE ⊗ ♥                                                                                                    | XPath Namespace Mapping | Context URL                                                                 |      |
| NTTP Method DELETE                                                                                                    |                         | /v1/users/\$plan.nativeldentity\$/roles/\$plan.roles\$                      |      |
| delete Ov                                                                                                    |                         | HTTP Method                                                                 |      |
|                                                                                                    |                         | DELETE                                                                      | ⊗ ∨  |
|                                                                                                    |                         | /vl/useru/Splan.nativeldentitys/roles/Splan.rolesS<br>HTTP Method<br>DELETE | © ~  |
|                                                                                                    |                         |                                                                             |      |
|                                                                                                    |                         |                                                                             |      |
| _                                                                                                    |                         |                                                                             | Save |

### **Headers**

To set the **Headers** information:

- 1. On the Add Role to User (or Remove Role from User) panel, select Headers.
- 2. Complete the Key and Value fields.
- 3. To add additional key and value information, click Add Another.
- 4. When done, click Save.

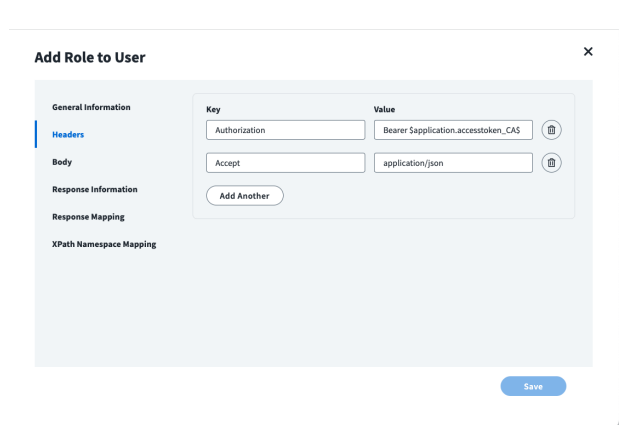

### **Response Information**

To set the Response Information:

- 1. On the Add Role to User (or Remove Role from User) panel, select Response Information.
- 2. Set the Root Path and Success Codes.
- 3. Click Save.

| A | dd Role to User         |                                                              | × |
|---|-------------------------|--------------------------------------------------------------|---|
|   | General Information     | Root Path                                                    |   |
|   | Headers                 |                                                              |   |
|   | Body                    | Success Codes Add a value to the field and then press Enter. |   |
|   | Response Information    |                                                              |   |
| ľ | Response Mapping        | 2** 0                                                        |   |
|   | XPath Namespace Mapping |                                                              |   |
|   |                         |                                                              |   |
|   |                         |                                                              |   |
|   |                         |                                                              |   |
|   |                         |                                                              |   |
|   |                         |                                                              |   |
|   |                         |                                                              |   |

SALES: www.beyondtrust.com/contact SUPPORT: www.beyondtrust.com/support DOCUMENTATION: www.beyondtrust.com/docs

### **Response Mapping**

To set the **Response Mapping** information:

- 1. On the Add Role to User (or Remove Role from User) panel, select Response Mapping.
- 2. Set a Schema Attribute and the Attribute Path.
- 3. To add additional values, click Add Another.
- 4. When done, click Save.

| neral Information       | Schema Attribute • | Attribute Path    |     |
|-------------------------|--------------------|-------------------|-----|
| eaders                  | firstname          | firstname         |     |
| lody                    | roles              | roles[*].rolename |     |
| Response Information    | active             | active            |     |
| Response Mapping        | admin              | admin             | (1) |
| XPath Namespace Mapping | remoteUserID       | remoteUserID      |     |
|                         | localUserID        | ID                |     |
|                         | email              | email             |     |
|                         | lastname           | lastname          |     |
|                         | username           | username          |     |
|                         | Add Another        |                   |     |

### **Disable Account and Enable Account**

Both HTTP Operations are accomplished in two steps, and only differ in the **General Information** and **Body** page for step 2 (Disable Account – 2 and Enable Account – 2).

### **Disable Account -1 and Enable Account -1**

### **General Information**

To set the **Disable Account-1** information:

- 1. On the **Disable Account -1** panel, ensure that **General Information** is selected.
- 2. Enter a unique Operation Name, such as Disable Account-1.
- 3. Ensure the Operation Type is set to Disable Account.
- 4. Enter the Context URL.
- 5. Ensure the HTTP Method is set to GET.
- 6. Click Save.

| Di | sable Account - 1       |                                                                  | × |
|----|-------------------------|------------------------------------------------------------------|---|
|    | General Information     | Operation Name •<br>Must be a unique name<br>Disable Account - 1 |   |
|    | Body                    | Operation Type •                                                 |   |
|    | Response Information    | Disable Account V                                                |   |
|    | Response Mapping        | Use cURL Command                                                 |   |
|    | XPath Namespace Mapping | Context URL                                                      |   |
|    |                         | /v1/users/\$plan.nativeldentity\$                                |   |
|    |                         | HTTP Method                                                      |   |
|    |                         | GET 🛞 🗸                                                          |   |
|    |                         |                                                                  |   |
|    |                         | Save                                                             |   |

18

To set the **Enable Account-1** information:

- 1. On the **Enable Account -1** panel, ensure that **General Information** is selected.
- 2. Enter a unique **Operation Name**, such as **Enable Account-1**.
- 3. Ensure the Operation Type is set to Enable Account.
- 4. Enter the Context URL.
- 5. Ensure the HTTP Method is set to GET.
- 6. Click Save.

| hable Account - 1       |                                   |    |
|-------------------------|-----------------------------------|----|
| General Information     | Operation Name *                  |    |
| Headers                 | Enable Account - 1                |    |
| Body                    | Operation Type *                  |    |
| Response Information    | Enable Account                    | ~  |
| Response Mapping        | Use cURL Command                  |    |
| XPath Namespace Mapping | Context URL                       |    |
|                         | /v1/users/\$plan.nativeldentity\$ |    |
|                         | HTTP Method                       |    |
|                         | GET                               | ⊗∨ |
|                         |                                   |    |
|                         |                                   |    |

### **Headers**

To set the Headers information:

- 1. On the **Disable Account-1** (or **Enable Account-1**) panel, select **Headers**.
- 2. Complete the Key and Value fields.
- 3. To add additional key and value information, click Add Another.
- 4. When done, click Save.

| General Information     | Key           | Value                                 |  |
|-------------------------|---------------|---------------------------------------|--|
| Headers                 | Authorization | Bearer \$application.accesstoken_CA\$ |  |
| Body                    | Accept        | application/json                      |  |
| Response Information    | Add Another   |                                       |  |
| Response Mapping        |               |                                       |  |
| XPath Namespace Mapping |               |                                       |  |
|                         |               |                                       |  |
|                         |               |                                       |  |
|                         |               |                                       |  |

### **Response Information**

To set the Response Information:

- 1. On the **Disable Account-1** (or **Enable Account-1**) panel, select **Response Information**.
- 2. Set the Root Path and Success Codes.
- 3. Click Save.

| Disable Account - 1     |                                                              | × |
|-------------------------|--------------------------------------------------------------|---|
| General Information     | Root Path                                                    |   |
| Headers                 |                                                              |   |
| Body                    | Success Codes Add a value to the field and then press Enter. |   |
| Response Information    |                                                              |   |
| Response Mapping        | 200 0                                                        |   |
| XPath Namespace Mapping |                                                              |   |
|                         |                                                              |   |
|                         |                                                              |   |
|                         |                                                              |   |
|                         |                                                              |   |
|                         | Save                                                         |   |

19

SALES: www.beyondtrust.com/contact SUPPORT: www.beyondtrust.com/support DOCUMENTATION: www.beyondtrust.com/docs

### **Response Mapping**

To set the **Response Mapping** information:

- 1. On the **Disable Account-1** (or **Enable Account-1**) panel, select **Response Mapping**.
- 2. Set a Schema Attribute and the Attribute Path.
- 3. To add additional values, click **Add Another**.
- 4. When done, click Save.

| eneral Information      | Schema Attribute • | Attribute Path |  |
|-------------------------|--------------------|----------------|--|
| eaders                  | firstname          | firstname      |  |
| Body                    | admin              | admin          |  |
| Response Information    | remoteUserID       | remoteUserID   |  |
| Response Mapping        | localUserID        | ID             |  |
| XPath Namespace Mapping | email              | email          |  |
|                         | lastname           | lastname       |  |
|                         | username           | username       |  |
|                         | Add Another        |                |  |

### **Disable Account-2 and Enable Account-2**

### **General Information**

To set the **Disable Account-2** information:

- 1. On the **Disable Account -2** panel, ensure that **General Information** is selected.
- 2. Enter a unique Operation Name, such as Disable Account-2.
- 3. Ensure the **Operation Type** is set to **Disable Account**.
- 4. Enter the Context URL.
- 5. Ensure the HTTP Method is set to PUT.
- 6. Click Save.

To set the Enable Account-2 information:

- 1. On the **Enable Account -2** panel, ensure that **General Information** is selected.
- 2. Enter a unique Operation Name, such as Enable Account-2.
- 3. Ensure the Operation Type is set to Enable Account.
- 4. Enter the Context URL.
- 5. Ensure the HTTP Method is set to PUT.
- 6. Click Save.

| L | General Information     | Must be a unique name                     |   |
|---|-------------------------|-------------------------------------------|---|
|   | Headers                 | Disable Account - 2                       | ] |
|   | Body                    | Operation Type +                          |   |
|   | Response Information    | Disable Account V                         | ] |
|   | Response Mapping        | Use cURL Command                          |   |
|   | XPath Namespace Mapping | Context URL                               |   |
|   |                         | /v1/users/\$plan.nativeIdentity\$         | ] |
|   |                         | HTTP Method                               |   |
|   |                         | PUT & V                                   | ] |
|   |                         |                                           |   |
|   |                         | Save                                      |   |
|   |                         |                                           |   |
|   |                         |                                           |   |
| E | nable Account - 2       |                                           | × |
| I | General Information     | Operation Name +<br>Must be a unique name |   |
|   | Headers                 | Enable Account - 2                        | ] |
|   |                         |                                           |   |

 $\sim$ 

× ×

20

**Disable Account - 2** 

Ope

Operation Type

Enable Account

HTTP Method

Use cURL Command

/v1/users/\$plan.nativeIdentity\$

SALES: www.beyondtrust.com/contact SUPPORT: www.beyondtrust.com/support DOCUMENTATION: www.beyondtrust.com/docs

### Headers (Disable Account-2 only)

To set the **Headers** information:

- 1. On the Disable Account-2 panel, select Headers.
- 2. Complete the Key and Value fields.
- 3. To add additional key and value information, click Add Another.
- 4. When done, click Save.

| D | isable Account - 2                                                                                            |                                      |                                           | × |
|---|----------------------------------------------------------------------------------------------------|--------------------------------------|-------------------------------------------|---|
| 1 | Ceneral Information<br>Headers<br>Body<br>Response Information<br>Response Mapping<br>XPath Namespace Mapping | Key Authorization Accept Add Another | Value Bearer Sapplication.accesstoken_CAS |   |
|   |                                                                                                    |                                      | Save                                      |   |

### Body (Disable Account-2 and Enable Account-2)

To set the Body information for Disable Account-2:

- 1. On the **Disable Account-2** panel, select **Body**.
- 2. Select Raw.
- 3. Complete the **Body** information by entering the text as written below.

| D | isable Account - 2                                                                                            |                                                                                                    | ×    |
|---|----------------------------------------------------------------------------------------------------|----------------------------------------------------------------------------------------------------|------|
| I | General Information<br>Headers<br>Body<br>Response Information<br>Response Mapping<br>XPath Namespace Mapping | <pre>form Data     Raw  Eccy  *email*: Sresponse emails*: *finstrame**Sresponse lastrames*: *factive*: face }</pre> |      |
|   |                                                                                                    |                                                                                                    | Save |

21

|   | "username": "\$response.username\$",   |
|---|----------------------------------------|
|   | "email": "\$response.email\$",         |
|   | "firstname": "\$response.firstname\$", |
|   | "lastname": "\$response.lastname\$",   |
|   | "active": false                        |
| } |                                        |

4. When done, click Save.

SALES: www.beyondtrust.com/contact SUPPORT: www.beyondtrust.com/support DOCUMENTATION: www.beyondtrust.com/docs

To set the Body information for Enable Account-2:

- 1. On the Enable Account-2 panel, select Body.
- 2. Select Raw.
- 3. Complete the **Body** information by entering the text as written below.

| Enable Acco                                                                               | unt - 2                                                                                                    | × |
|-------------------------------------------------------------------------------------------|----------------------------------------------------------------------------------------------------|---|
| General Informa<br>Headers<br>Body<br>Response Inform<br>Response Inform<br>XPath Namespa | tion Form Data  Form Data  Raw  Body  sation  rfmstmme: "Sresponse.amails":  rfmstmme: "Sresponse.atmails":  response.lastnames":  ractive: tope  cative: tope } |   |
|                                                                                           | Save                                                                                                    |   |

```
{
  "username": "$response.username$",
  "email": "$response.email$",
  "firstname": "$response.firstname$",
  "lastname": "$response.lastname$",
  "active": true
}
```

4. When done, click Save.

### **Response Information (Disable Account-2 only)**

To set the Response Information:

- 1. On the **Disable Account-2** panel, select **Response Information**.
- 2. Set the Root Path and Success Codes.
- 3. Click Save.

| Disable Account - 2     |                                                              | × |
|-------------------------|--------------------------------------------------------------|---|
| General Information     | Root Path                                                    |   |
| Headers                 |                                                              |   |
| Body                    | Success Codes Add a value to the field and then press Enter. |   |
| Response Information    |                                                              |   |
| Response Mapping        | 200 0                                                        |   |
| XPath Namespace Mapping |                                                              |   |
|                         |                                                              |   |
|                         |                                                              |   |
|                         |                                                              |   |
|                         |                                                              |   |
|                         | Save                                                         |   |

22

SALES: www.beyondtrust.com/contact SUPPORT: www.beyondtrust.com/support DOCUMENTATION: www.beyondtrust.com/docs

### **Response Mapping (Disable Account-2 only)**

To set the Response Mapping information:

- 1. On the Disable Account-2 panel, select Response Mapping.
- 2. Set a Schema Attribute and the Attribute Path.
- 3. To add additional values, click Add Another.
- 4. When done, click Save.

| ieneral Information    | Schema Attribute • | Attribute Path    |  |
|------------------------|--------------------|-------------------|--|
| leaders                | username           | username          |  |
| lody                   | email              | email             |  |
| esponse Information    | firstname          | firstname         |  |
| tesponse Mapping       | lastname           | lastname          |  |
| Path Namespace Mapping | admin              | admin             |  |
|                        | active             | active            |  |
|                        | remoteUserID       | remoteUserID      |  |
|                        | roles              | roles[*].rolename |  |
|                        | Add Another        | , (               |  |

### **Update Password**

### **General Information**

To set the Update Password information:

- 1. On the **Update Password** panel, ensure that **General Information** is selected.
- 2. Enter a unique **Operation Name**.
- 3. Ensure the Operation Type is set to Change Password.
- 4. Enter the Context URL.
- 5. Ensure the HTTP Method is set to PUT.
- 6. Click Save.

| pdate password          |                                            | 2 |
|-------------------------|--------------------------------------------|---|
| General Information     | Operation Name •                           |   |
| Headers                 | Must be a unique name Update password      |   |
| Body                    | Operation Type *                           |   |
| Response Information    | Change Password V                          | J |
| Response Mapping        | Use cURL Command                           |   |
| XPath Namespace Mapping | Context URL                                |   |
|                         | /v3/users/\$plan.nativeldentity\$/password |   |
|                         | HTTP Method                                |   |
|                         | PUT ® V                                    |   |

### Headers

To set the **Headers** information:

- 1. On the Update Password panel, select Headers.
- 2. Complete the Key and Value fields.
- 3. To add additional key and value information, click Add Another.
- 4. When done, click Save.

| Update password                                                                    |                                      |                                                                                                    | × |
|------------------------------------------------------------------------------------|--------------------------------------|----------------------------------------------------------------------------------------------------|---|
| General Information<br>Headers<br>Body<br>Response Information<br>Response Mapping | Key Authorization Accept Add Another | Value           Beaver Sapplication.accesstoken_CAS              (B)            application/json              (B) |   |
| XPath Namespace Mapping                                                            |                                      |                                                                                                    |   |
|                                                                                    |                                      | Save                                                                                                    |   |

### Body

To set the **Body** information:

- 1. On the Update Password panel, select Body.
- 2. Select Raw.
- 3. Complete the **Body** information by entering the text as written below.

| U | pdate password                                                              |                                                  | × |
|---|-----------------------------------------------------------------------------|--------------------------------------------------|---|
|   | General Information<br>Headers                                              | <ul> <li>Form Data</li> <li>Raw</li> </ul>       |   |
| I | Body<br>Response Information<br>Response Manning                            | Body<br>("new_password": "Splan.password5")      |   |
|   | XPath Namespace Mapping                                                     |                                                  |   |
|   |                                                                             |                                                  |   |
|   |                                                                             | Save                                             |   |
|   | Body<br>Response Information<br>Response Mapping<br>XPath Namespace Mapping | Bdy<br>["new_password": "\$plan.password\$"]<br> |   |

{"new\_password":"\$plan.password\$"}

### **Response Information**

To set the Response Information:

- 1. On the Update Password panel, select Response Information.
- 2. Set the Root Path and Success Codes.
- 3. Click Save.

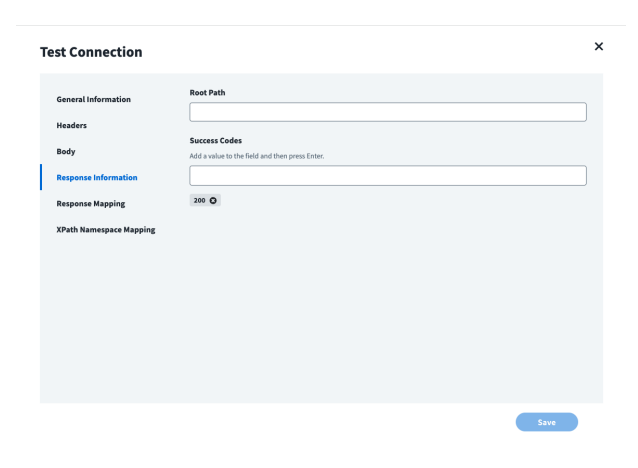

### **Response Mapping**

To set the Response Mapping information:

- 1. On the Update Password panel, select Response Mapping.
- 2. Set a Schema Attribute and the Attribute Path.
- 3. To add additional values, click Add Another.
- 4. When done, click Save.

| eral Information    | Schema Attribute • | Attribute Path    |     |
|---------------------|--------------------|-------------------|-----|
| ders                | firstname          | firstname         |     |
| /                   | roles              | roles[*].rolename |     |
| onse Information    | active             | active            |     |
| onse Mapping        | admin              | admin             |     |
| h Namespace Mapping | remoteUserID       | remoteUserID      |     |
|                     | localUserID        | D                 |     |
|                     | email              | email             | •   |
|                     | lastname           | lastname          |     |
|                     | username           | username          | (1) |

25

SALES: www.beyondtrust.com/contact SUPPORT: www.beyondtrust.com/support DOCUMENTATION: www.beyondtrust.com/docs

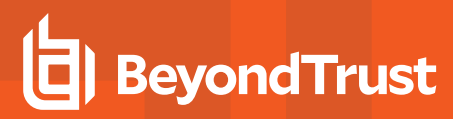

### **Unlock Account**

### **General Information**

To set the Unlock Account information:

- 1. On the **Unlock Account** panel, ensure that **General Information** is selected.
- 2. Enter a unique **Operation Name**.
- 3. Ensure the Operation Type is set to Unlock Account.
- 4. Enter the Context URL.
- 5. Ensure the HTTP Method is set to DELETE.
- 6. Click Save.

| U | nlock Account                  |                                                             | × |
|---|--------------------------------|-------------------------------------------------------------|---|
| I | General Information<br>Headers | Operation Name +<br>Must be a unique name<br>Uniock Account |   |
|   | Body                           | Operation Type •                                            |   |
|   | Response Information           | Unlock Account                                              |   |
|   | Response Mapping               | Use cURL Command                                            |   |
|   | XPath Namespace Mapping        | Context URL                                                 |   |
|   |                                | /v3/users/\$plan.nativeldentity\$/lock                      |   |
|   |                                | HTTP Method                                                 |   |
|   |                                | DELETE 🛛 🛇 🗸                                                |   |
|   |                                |                                                             |   |
|   |                                | Save                                                        |   |

### **Headers**

To set the **Headers** information:

- 1. On the Unlock Account panel, select Headers.
- 2. Complete the Key and Value fields.
- 3. To add additional key and value information, click Add Another.
- 4. When done, click Save.

| neral Information     | Kev           | Value                                 |    |
|-----------------------|---------------|---------------------------------------|----|
| aders                 | Authorization | Bearer \$application.accesstoken_CA\$ | D  |
| dy                    | Accept        | application/json                      | D) |
| sponse Information    | Add Another   |                                       |    |
| sponse Mapping        |               |                                       |    |
|                       |               |                                       |    |
| ath Namespace Mapping |               |                                       |    |
| ath Namespace Mapping |               |                                       |    |
| ath Namespace Mapping |               |                                       |    |

### **Response Information**

To set the Response Information:

- 1. On the Unlock Account panel, select Response Information.
- 2. Set the Root Path and Success Codes.
- 3. Click Save.

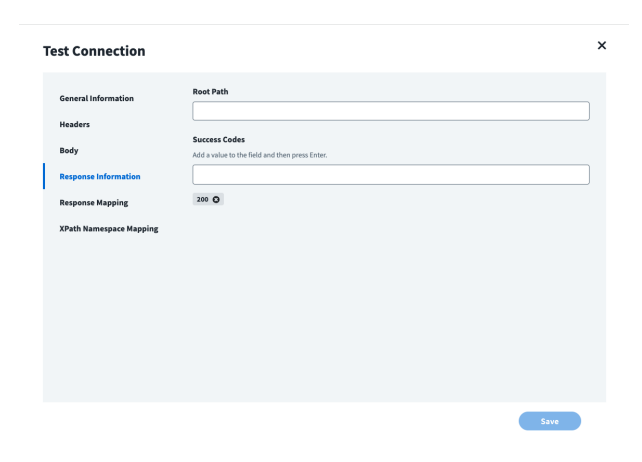

### **Response Mapping**

To set the Response Mapping information:

- 1. On the Unlock Account panel, select Response Mapping.
- 2. Set a Schema Attribute and the Attribute Path.
- 3. To add additional values, click Add Another.
- 4. When done, click Save.

| neral Information      | Schema Attribute • | Attribute Path    |  |
|------------------------|--------------------|-------------------|--|
| iders                  | firstname          | firstname         |  |
| dy                     | roles              | roles[*].rolename |  |
| esponse Information    | active             | active            |  |
| esponse Mapping        | admin              | admin             |  |
| Path Namespace Mapping |                    |                   |  |
|                        | remoteUserID       | remoteUserID      |  |
|                        | localUserID        | D                 |  |
|                        | email              | email             |  |
|                        | lastname           | lastname          |  |
|                        | username           | username          |  |
|                        | Add Another        |                   |  |

27

SALES: www.beyondtrust.com/contact SUPPORT: www.beyondtrust.com/support DOCUMENTATION: www.beyondtrust.com/docs

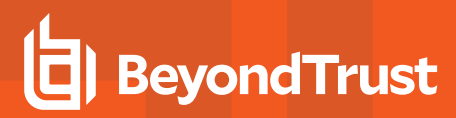

### **Delete Account**

### **General Information**

To set the **Delete Account** information:

- 1. On the **Delete Account** panel, ensure that **General Information** is selected.
- 2. Enter a unique Operation Name.
- 3. Ensure the Operation Type is set to Delete Account.
- 4. Enter the Context URL.
- 5. Ensure the HTTP Method is set to DELETE.
- 6. Click Save.

| D | elete Account                  |                                                            | ×  |
|---|--------------------------------|------------------------------------------------------------|----|
|   | General Information<br>Headers | Operation Name +<br>Matt be aurique name<br>Delete Account |    |
|   | Body                           | Operation Type *                                           | I. |
|   | Response Information           | Delete Account V                                           |    |
|   | Response Mapping               | Use cURL Command                                           | I. |
|   | XPath Namespace Mapping        | Context URL                                                | I. |
|   |                                | /v1/users/\$plan.nativeIdentity\$                          |    |
|   |                                | HTTP Method                                                |    |
|   |                                | DELETE                                                     |    |
|   |                                |                                                            |    |
|   |                                | Save                                                       |    |

### **Headers**

To set the **Headers** information:

- 1. On the Delete Account panel, select Headers.
- 2. Complete the Key and Value fields.
- 3. To add additional key and value information, click Add Another.
- 4. When done, click Save.

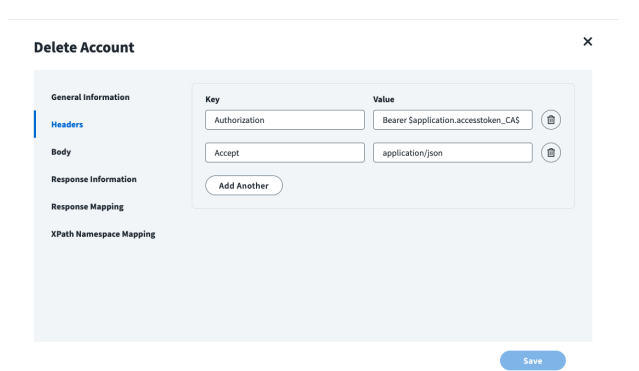

### **Response Information**

To set the Response Information:

- 1. On the Delete Account panel, select Response Information.
- 2. Set the Root Path and Success Codes.
- 3. Click Save.

This completes the list of HTTP Operations.

| D | elete Account                                                  |           | × |
|---|----------------------------------------------------------------|-----------|---|
|   | General Information<br>Headers<br>Body<br>Response Information | Root Path |   |
|   | Response Mapping<br>XPath Namespace Mapping                    | 200 0     |   |

28

SALES: www.beyondtrust.com/contact SUPPORT: www.beyondtrust.com/support DOCUMENTATION: www.beyondtrust.com/docs

Now that we have HTTP Operations defined, we can test the connection.

### **Test the Connection**

To test the connection:

- 1. On the left side menu, select Review and Test.
- 2. On the **Base Configuration** panel, click **Test Connection**. Upon a successful connection, a **Test Success!** message appears.
- 3. Click Return to Source Page.

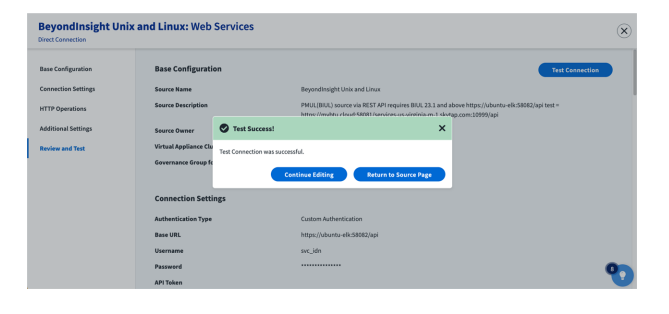

**Note:** If BIUL is using a self-signed certificate, or a certificate from a Certification Authority that is not trusted already by IdentityNow, the BIUL root certificate (base64 encoded) needs to be put on each Virtual Appliance, in the ~/sailpoint/certificates directory. Refer to the SailPoint documentation for the detailed steps.

### Add a Correlation Rule

You need to add a correlation rule so BIUL Accounts are mapped to Identities.

- 1. Under Connections, select the Import Data tab.
- 2. Select Correlation.
- 3. Complete the Correlation Configuration fields.

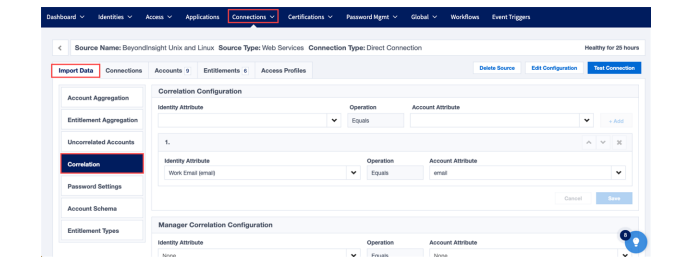

### **Create Account and Provisioning Policy**

For **Create Account**, you need a provisioning policy. The provisioning policy must be uploaded into the Connector using the IdentityNow REST API.

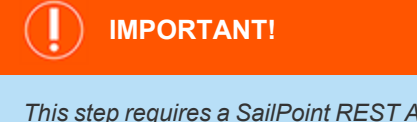

This step requires a SailPoint REST API call by someone who is a developer (typically). For more information, see <u>SailPoint APIs</u>, at <u>https://developer.sailpoint.com/idn/api/v3/</u>.

- 1. Under **Connections**, select the **Accounts** tab.
- 2. Select Create Account.

Provisioning Policies:

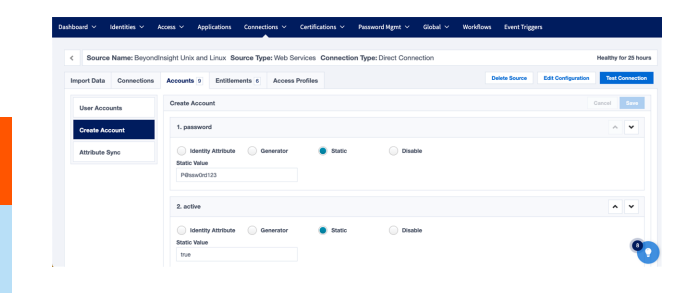

29

SALES: www.beyondtrust.com/contact SUPPORT: www.beyondtrust.com/support DOCUMENTATION: www.beyondtrust.com/docs

30

```
"name": "Account",
"description": null,
"usageType": "CREATE",
"fields": [
    {
        "name": "password",
        "transform": {
                "type": "static",
                "attributes": {
                         "value": "P@ssw0rd123"
                 }
        },
        "attributes": {},
        "isRequired": false,
        "type": "string",
        "isMultiValued": false
   },
   {
        "name": "active",
        "transform": {
                "type": "static",
                "attributes": {
                         "value": true
                }
        },
        "attributes": {},
        "isRequired": false,
        "type": "boolean",
        "isMultiValued": false
   },
   {
        "name": "username",
        "transform": {
                "type": "identityAttribute",
                "attributes": {
                         "name": "uid"
                }
        },
        "attributes": {},
        "isRequired": false,
        "type": "string",
        "isMultiValued": false
   },
   {
        "name": "email",
        "transform": {
                "type": "identityAttribute",
                "attributes": {
                         "name": "email"
                }
        },
        "attributes": {},
        "isRequired": false,
        "type": "string",
```

SALES: www.beyondtrust.com/contact SUPPORT: www.beyondtrust.com/support DOCUMENTATION: www.beyondtrust.com/docs

```
"isMultiValued": false
     },
     {
          "name": "firstname",
          "transform": {
                   "type": "identityAttribute",
                   "attributes": {
                           "name": "firstname"
                   }
          },
          "attributes": {},
          "isRequired": false,
          "type": "string",
          "isMultiValued": false
     },
     {
          "name": "lastname",
          "transform": {
                  "type": "identityAttribute",
                   "attributes": {
                           "name": "lastname"
                   }
          },
          "attributes": {},
          "isRequired": false,
          "type": "string",
          "isMultiValued": false
  }
]
```

### **Aggregate Accounts and Entitlements**

You can now aggregate accounts and set entitlements.

### **Aggregate Accounts**

- 1. Under Connections, select the Accounts tab.
- 2. Select User Accounts.

| Dashboard 🗸 Identities 🗸 | Access - Applications Connect     | ions 🗸 Certifications 🗸  | Password Mgmt V Global V   | Workflows Event Tr | iggers             |                      |
|--------------------------|-----------------------------------|--------------------------|----------------------------|--------------------|--------------------|----------------------|
| < Source Name: Beyond    | Insight Unix and Linux Source Typ | e: Web Services Connecti | on Type: Direct Connection |                    |                    | Healthy for 25 hours |
| Import Data Connections  | Accounts 9 Entitlements 6         | Access Profiles          |                            | Delete Source      | Edit Configuration | Test Connection      |
| User Accounts            | Accounts 9                        |                          |                            |                    | ▲ CSV Search Acc   | ounts Q              |
|                          | User Name                         | Accour                   | rt Name                    | Account ID         |                    |                      |
| Create Account           | Alvin Abril                       | > Alvin.At               | nii - bilab.blu.cloud      | 6                  |                    |                      |
| Attribute Sync           | Alvin Smith                       | > Avin.Sr                | nith - btieb.btu.cloud     | 5                  |                    |                      |
|                          | Amanda Julio                      | > Amanda                 | s.Julio                    | 16                 |                    |                      |
|                          | Chris Abril                       | > Chris.A                | bril - bliab.blu.cloud     | 2                  |                    |                      |
|                          | Devon Julio                       | > Devon.                 | lutio                      | 17                 |                    |                      |
|                          | Oliver Smith                      | > Oliver.S               | mith                       | 18                 |                    |                      |
|                          | Ubald Junio                       | > Ubaid.J                | unio - btlab.btu.cloud     | 4                  |                    |                      |
|                          | Uncorrelated Account              | Alan.Ma                  | ryo - briab.btu.cloud      | 3                  |                    |                      |

31

SALES: www.beyondtrust.com/contact SUPPORT: www.beyondtrust.com/support DOCUMENTATION: www.beyondtrust.com/docs

### **Entitlements**

Under Connections, select the Entitlements tab.

| Dashboard ~ Identities ~ Access ~ App | lications Connections V Certifica | rtions 🗸 Password Mgmt 🗸      | Global V Workflows Event To | riggers                                |
|---------------------------------------|-----------------------------------|-------------------------------|-----------------------------|----------------------------------------|
| < Source Name: BeyondInsight Unix and | Linux Source Type: Web Services   | Connection Type: Direct Conne | ction                       | Healthy for 25 hours                   |
| Import Data Connections Accounts 9    | Entitlements 6 Access Profiles    |                               | Delete Source               | Edit Configuration     Test Connection |
| Source Entitlements 6                 |                                   |                               |                             | Add                                    |
| Actions V                             |                                   |                               | ∆ cev                       | ± CBV Search Entitlements Q            |
| Name ^                                | Description                       | Type Own                      | er Permissions              | Requestable Status                     |
| accountadmin                          | ·                                 | group                         | No                          | No                                     |
| apluser                               | >                                 | <b>Buorb</b>                  | No                          | No                                     |
| auditor                               | >                                 | group                         | No                          | No                                     |
| policyadmin                           | •                                 | group                         | No                          | No                                     |
| softwareadmin                         | >                                 | group                         | No                          | No                                     |
| sysadmin                              | >                                 | group                         | No                          | No                                     |
| II <  Page 1 of 1   > >   ₽           |                                   |                               |                             | 1-090                                  |

### **Access Profiles**

Access Profiles with associated Roles and Applications allows support for various Use Cases including Joiner, Mover, Leaver (JML), and Access Request.

| mport Data Connections | Accounts 9 Entitlements 6 Access Profil   | <b>H</b> 3 | Delete Source Edit C | onliguration Test Connection |
|------------------------|-------------------------------------------|------------|----------------------|------------------------------|
| Access Profiles 3      |                                           |            |                      | + New                        |
|                        |                                           |            |                      | Search Access Profiles 🛛 🔍   |
| Name 🔿                 | Description                               |            |                      | Entitlements                 |
| BIUL - Linux SysAdmin  | <ul> <li>BIUL - Linux SysAdmin</li> </ul> |            |                      | 1                            |
| BIUL - Policy Admin    | BIUL - Policy Admin                       |            |                      | 1                            |
| BIUL - Software Admin  | > BIUL - Software Admin                   |            |                      | 1                            |
|                        |                                           |            |                      |                              |

32

SALES: www.beyondtrust.com/contact SUPPORT: www.beyondtrust.com/support DOCUMENTATION: www.beyondtrust.com/docs